| Stap                                                                                           | Afgehandeld |
|------------------------------------------------------------------------------------------------|-------------|
| Factureren:                                                                                    |             |
| EDP controleren (Financieel; EDP – Elektronisch Declaratie Portaal)                            |             |
| Is alles afgehandeld door de zorgverzekeraars. (Selecteer de facturatie naar de                |             |
| zorgverzekeraar en klik op de knop Status EDP. Zodra de facturatie is afgehandeld door de      |             |
| zorgverzekeraar, kunt u de retourinformatie bekijken)                                          |             |
| Bij een afkeuring van de zorgverzekeraars, gaat u de behandeling crediteren en voert u         |             |
| daarna de correcties door.                                                                     |             |
| Verwijder alle declaratieregels die goedgekeurd zijn door de zorgverzekeraars uit het EDP      |             |
| (rechtermuisknop). Ook declaratieregels waarvan u de correcties heeft gedaan kunt u            |             |
| verwijderen.                                                                                   |             |
| Voer de Multi COV uit:                                                                         |             |
| Open de Multi COV (Patiënten; Multi COV)                                                       |             |
| Klik op de knop Patiënten                                                                      |             |
| Klik op de knop Opvragen COV                                                                   |             |
| Neem de gegevens over (knop Gegevens overnemen; Ja; OK)                                        |             |
| Bekijk de informatie in het NotePad en ga afwijkingen corrigeren                               |             |
| Facturen aanmaken:                                                                             |             |
| Open de module Facturatie (snel keuzeknop Facturatie of Financieel; Facturen aanmaken)         |             |
| Vraag de benandelingen op. (Controleer en Wijzig evt. de Factureringsperiode en klik op de     |             |
| knop Benandelingen)                                                                            |             |
| Als er geen afwijkingen te zien zijn (allemaal groene vinkjes), klikt u op de knop 'Maak       |             |
| Definitief'. U kunt ook eerst een preview bekijken met de knop Preview.                        |             |
| Als er afwijkingen zijn (geel driehoekje of rood kruisje) voert u de correcties door op de     |             |
| patientenkaart, op de verwijzing of in de agenda. Na het doorvoeren van de correcties klikt    |             |
| 'Maak Definitief'.                                                                             |             |
| Dien de Facturen voor de zorgverzekeraar in. (Tabblad EDP – Elektronisch Declaratie Portaal    |             |
| opent automatisch, wanneer EDP aangevinkt staat. Klikt op de knop 'Indienen EDP'.              |             |
| Facturen particulieren versturen:                                                              |             |
| Open het tabblad Facturen inzien. Selecteer de factuur die aan de patiënt / cliënt gericht is. |             |
| Klik op de knop 'Inzien'.                                                                      |             |
| De factuur opent in een Fairword scherm. U kunt de factuur uitprinten of per email naar de     |             |
| Patiënt / cliënt versturen                                                                     |             |
| Overzicht uitnrinten (nrint de declaraties zelf niet uit i v m. AVG):                          |             |
| Selecteer de bestandsknon (ronde knon links bovenin het startscherm)                           |             |
| Selecteer de ontie Exporteren                                                                  |             |
| Vink in het experteren scherm de optie Declaratios – [Declaratios coul of Facturatios –        |             |
| [Eacturation coultant                                                                          |             |
| [Facturaties.csv] adii                                                                         |             |
| Vinkie voor Deriede eerst eensetten, en den de detum van deelereren ingevan)                   |             |
| (vinkje voor Periode eerst aanzetten, en dan de datum van declareren ingeven)                  |             |
| wanneer je net bestand hierna direct wilt openen, zet dan een vinkje in het hokje voor:        |             |
| Openen bestand na export.                                                                      |             |
| Klik op de knop Exporteren                                                                     |             |